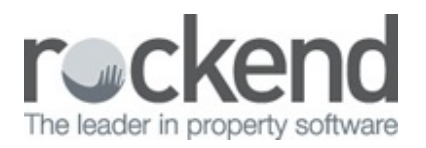

## $\square$

# How to Setup REST Professional Web Advertising for rent.com.au

## Overview

This document will explain how to configure REST Professional web advertising as supplied by rent.com.au.

This document will cover:

- How to Setup a Web Advertising Portal for rent.com.au
- How to Setup Property to Upload to rent.com.au

How to Link the REST Professional Web Module

- 1. Go to Other > Utilities > Company Details
- 2. Click the Advertising tab
- 3. Click Configure/View
- 4. Click Add
- 5. Enter required criteria:
  - Service Select an available Service from the drop down menu i.e. User Defined 2
  - Service Name This is your rent.com.au Feed Reference and can be located from Portal Uploader section of your rent.com.au Admin Centre.

**NOTE**: This is what wil appear on the tick box of your **Property** > **Advertising tab**. Please ensure you <u>do not</u> change this to read rent.com.au as this will not upload unless it has the feed reference in this field.

| Portal uploader                           | 20<br>80                                                                  |                         |                          |  |  |
|-------------------------------------------|---------------------------------------------------------------------------|-------------------------|--------------------------|--|--|
| If you are not using any of t<br>you use. | he software listed below, ple                                             | ase let us know what al | ternative software syste |  |  |
| Your feed reference                       | RENTABCS47225                                                             | What's this?            |                          |  |  |
| Current uploader                          | Rockend REST                                                              |                         |                          |  |  |
| Alternative software                      |                                                                           |                         |                          |  |  |
|                                           | If you are not using any of the software listed above please let us know. |                         |                          |  |  |
|                                           | Save                                                                      |                         |                          |  |  |
|                                           | Save                                                                      |                         |                          |  |  |

- Login Name de30ba66
- Login Password 3782ee87
- FTP Address feeds-ftp.rent.com.au
- Export Format Rockend

#### 6. Click OK-F12

- 7. Click Close to close the Configuration Screen
- 8. Click OK-F12 on the Company Details Screen

How to Setup Property to Upload to rent.com.au

- 1. Go to Files > Property and enter the alpha index of the property and press Enter
- 2. Click on the **Advert tab**
- 3. Ensure you have all of the Advert details populated
- 4. On the Advertise Tab ensure the Advertise tick box is selected
- 5. Under **Services Selected** ensure thetick box is selected fort the Service Name you have entered for rent.com.au

| Property De              | tails                                                            |                                                |                                                                      | [                  |                                          |
|--------------------------|------------------------------------------------------------------|------------------------------------------------|----------------------------------------------------------------------|--------------------|------------------------------------------|
| Alpha index              | ARCH34                                                           |                                                | Active                                                               | Advert ID 6        | 0                                        |
| Address                  | 34 Archer Street                                                 |                                                |                                                                      |                    |                                          |
| Suburb                   | ANNANDALE                                                        | State NSW                                      | P/Code 20                                                            | 38 🔛               | ×                                        |
| Reminders<br>General Fin | Gained/Lost Maintenance<br>ancial Advert Notes Ten               | Inspections Other ants Commercial Strata Holid | ay Insurance Reg. Payme                                              | nts                | Cancel - ESC                             |
| Open day<br>Open d       | ste 01/01/2001 -<br>01/01/2001 -<br>01/01/2001 -<br>01/01/2001 - | Start 12:00:00 AM                              | End 12:00:00 AM +<br>12:00:00 AM +<br>12:00:00 AM +<br>12:00:00 AM + | Advert Copy Images | Action - F1<br>Clear - F2<br>Delete - F3 |
| Advertise<br>Advert      | ise Date available 25/1                                          | 16/2015 - Contact No (                         | Contacts •                                                           | Details            | Add Mode - F4                            |
| Service :                | Features Gener                                                   | Search - F7                                    |                                                                      |                    |                                          |
|                          |                                                                  |                                                |                                                                      | al Advertise       | Last Edits - F9<br>V<br>OK - F12         |

### 6. Click **OK-F12**

7. To run a Web Advertising Upload go to **Files > Web Advertising** and click on **Upload-F12** 

Should you require any assistance please don't hesitate to contact rent.com.au customer service on 1300 736 810

12/04/2016 4:15 pm AEST